#### はじめに

このたびは当社製品をお買い上げいただきまして誠にありがとうございました。

本製品の持っている機能を生かし、効率よく、正しくご利用いただくために、ご使用前に本取扱説明 書を必ずお読みになり、機能・操作を十分ご理解の上ご使用ください。

ご注意

/!

本書の内容に関しては将来予告なく変更することがあります。

本書の内容については万全を期して作成いたしましたが、万一ご不審な点や誤り、記載もれ等お気づきのことがありましたら、販売店 または当社までご連絡ください。

当社では本製品の運用を理由とする損失、逸失利益等の請求につきましては、 項に関わらずいかなる責任も負いかねますので、予め ご了承ください。

#### 株式会社オサシ・テクノス

OSASI Technos Inc.

#### 安全にご使用いただくための表示

人体保護や機器の損害を防ぐために、程度に応じて安全情報を下記のように定義してあります。内容を良くご理解のうえ機器操作 を行ってください。

#### 安全にご使用いただくための情報

本製品を安全に正しくご使用いただくために、下記の事項を必ずお守りください。 過大電圧:入出力端子およびコネクタには、指定範囲外の過大電圧を加えないでください。機器が損傷発火する恐れがあります。 水濡れ :機器が濡れた状態では使用しないでください。感電や損傷の恐れがあります。 活性ガス:爆発・揮発性のあるガスの発生する場所では使用しないでください。発火の恐れがあります。 う解 :機器を分解しないでください。ショートした場合、感電や発火の恐れがあります。 直射日光:機器を直射日光の下で長時間放置しないでください。損傷する恐れがあります。 電波障害:強い電磁界発生源の近辺で使用しないでください。電磁気の影響で正常な観測が出来ない恐れがあります。 振動衝撃:常時、突然に関わらず強い振動や衝撃が発生する場所で使用しないでください。正常な観測が出来ない恐れがあります。

次

目

注意:機器を損傷したりデータが欠落したりする恐れのある場合の注意事項が記載されています。

| 1. 概要                                                                                                    | 2                     |
|----------------------------------------------------------------------------------------------------|-----------------------|
| 2. 設置場所の環境条件                                                                                                  | 2                     |
| 3. 機器構成                                                                                                    | 2                     |
| 4. 付属品                                                                                                    | 2                     |
| 4.1 リチウム電池                                                                                                    | 2                     |
| 4.2 電池カバー                                                                                                    | 2                     |
| 4.3 通信用コネクタ                                                                                                   | 2                     |
| 4.4 ケーブルクリップ                                                                                                  | 2                     |
| 5. 設置手順                                                                                                    | 3                     |
| 5.1 水位センサの前準備                                                                                                 | 3                     |
| 5.2 集録装置(本器)の設定                                                                                               | 3                     |
| 5.3 水位センサの接続                                                                                                  | 3                     |
| 5.4 ゼロ点の調整                                                                                                    | 3                     |
| 5.5 水位センサの固定                                                                                                  | 4                     |
| 5.6 通信ラインの接続                                                                                                  | 4                     |
| 5.7 アースの接続                                                                                                    | 4                     |
| 5.8 シリカゲル(乾燥剤)の準備                                                                                             | 4                     |
| 5.9 装置番号の記録                                                                                                   | 4                     |
| 5.10 記録の開始                                                                                                    | 4                     |
| 5.11 設置の完了                                                                                                    | 4                     |
| 6. 液晶表示                                                                                                    | 5                     |
| 6.1 グラフおよび測定値の表示                                                                                              | 5                     |
| 6.1.1 週変動グラフ                                                                                                  | 5                     |
| 6.1.2 日変動グラフ                                                                                                  | 5                     |
| 6.1.3 時間変動グラフ                                                                                                 | 5                     |
| 6.2 機器情報表示                                                                                                    | 6                     |
| 7. データ回収手順                                                                                                    | 6                     |
| 8. 電池電圧の表示と電池の交換                                                                                              | 7                     |
| 9. メニュー画面                                                                                                    | 8                     |
| 9.1 メニュー画面一覧                                                                                                  | 8                     |
| 9.2 メニュー画面の操作方法                                                                                               | 9                     |
| 9.2.1 メニュー表示の開始と終了方法                                                                                          | 9                     |
| 9.2.2 設定・変更時の操作方法                                                                                             | 9                     |
| 9. メニュー画面         9.1 メニュー画面一覧         9.2 メニュー画面の操作方法         9.2.1 メニュー表示の開始と終了方法         9.2.2 設定・変更時の操作方法 | 8<br>8<br>9<br>9<br>9 |

9.3 メニュー画面の詳細説明 9 9.3.1 装置番号表示(起動画面) 9 9.3.2 ネットワークアドレスの設定 10 9.3.3 記録の開始と停止 10 9.3.4 水位記録インターバルの設定 11 9.3.5 電源の表示 11 9.3.6 時計の表示・設定 12 9.3.7 時計の補正 12 9.3.8 内部温度の表示 12 9.3.9 実水位の表示 13 9.3.10 地下水位の表示 13 9.3.11 水位センサオフセットの表示 14 14 9.3.12 水位センサ深度の設定 9.3.13 水位センサ係数の設定 14 9.3.14 ノイズフィルタの設定 15 9.3.15 水位上下限警報の動作の概要 16 9.3.16 水位上限警報値 17 9.3.17 水位下限警報値 17 9.3.18 水位上限警報アラート 17 9.3.19 水位下限警報アラート 17 9.3.20 水位記録データの確認 18 9.3.21 内部蓄積データの消去 18 9.3.22 グラフ表示種別の設定 19 9.3.23 ソフトウェアバージョンの表示 19 9.3.24 CFカードへのデータ転送操作 19 9.3.25 操作の終了 19 10. 仕様 20 11. 外形図 21 12. 付録 22 12.1 データ蓄積日数 22 12.2 リチウム電池による動作日数 23 12.3 水位データについて 23 12.4 通信用コネクタへのケーブル接続方法 24 12.5 ネットワークケーブルの配線方法 24

### 1. 概要

本器は、現地で地下水位や実水位データを確認することを可能にするため、データ確認用のグラフ ィック液晶を標準装備した水位計です。

### 2. 設置場所の環境条件

本器は-20~55の広温度範囲で正常に作動します。但し、下記のような場所でのご使用はデータの 信頼性低下や故障の原因になります。極力避けてください。

水滴が付着するような高湿度の場所 引火性のガスが発生する場所 直射日光が機器に長時間直接あたる場所

振動や衝撃が激しい場所 強い電磁界発生源の近辺

**注意**:機器を0のような低温で長時間放置した後、急激に室温に戻すと機器内部が結露し、故障の原因と なります。その場合は十分に乾燥させてから電源をいれてください。

### 3. 機器構成

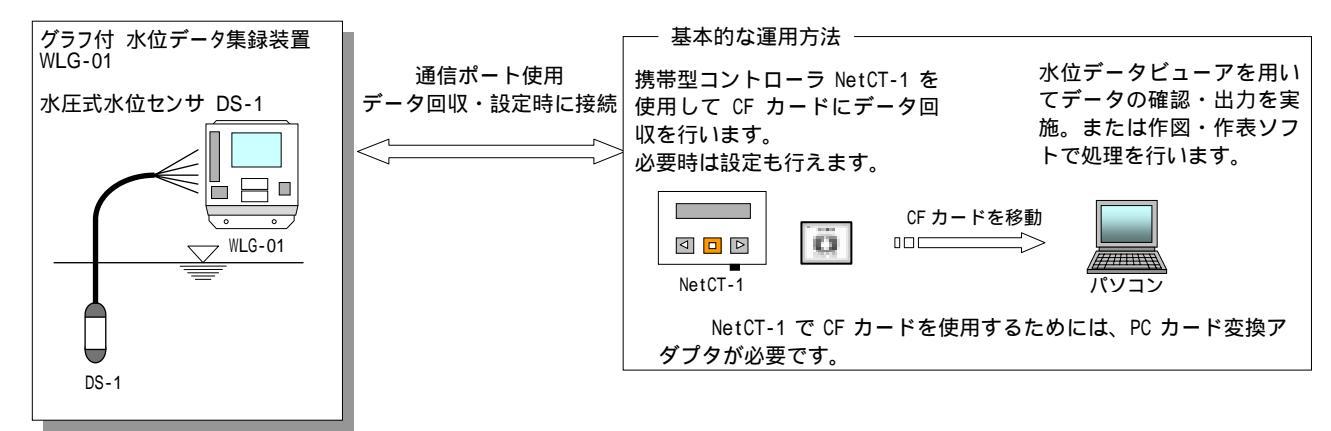

### 4. 付属品

### 4.1 リチウム電池

リチウム電池 CR123A が 2 本付属しています。本器の電 源としてご使用ください。 ▲ **警告**:リチウム電池 CR123A は、充電、ショート、分解、変形、加熱など

しないで下さい。発火や破裂の恐れがあります。 リチウム電池は、地域で決められている方法で廃棄して下さい。

### 4.2 電池カバー

図 4.1 を参照下さい。リチウム電池挿入部を、ゴミや埃 や害虫から守るためにマグネット式の電池カバーが付属し ています。図のように、リチウム電池ホルダ部に、はめて ご使用下さい。

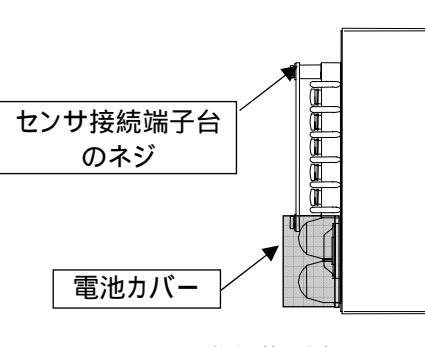

図 4.1 集録装置側面図

### 4.3 通信用コネクタ

本器を OSNET ネットワークの構成で使用するときに、ネットワークに接続するための通信用コネク タが付属しています。ネットワークに接続する際は、このコネクタに通信用のツイストペアケーブル を接続してご使用ください。

詳しくは「12.4 通信用コネクタへのケーブル接続方法」および「12.5 ネットワークケーブルの配線 方法」を参照ください。

### 4.4 ケーブルクリップ

図 4.1 を参照下さい。水位センサのケーブルを固定するためのケーブルクリップが付属しています。 ケーブルに張力がかかるときは、このクリップを使用し、センサ接続端子台のネジ等に固定してご使 用ください。

# 5. 設置手順

設置には触針式水位計とプラスドライバーが必要です。 図 5-1 を参照ください。

# 5.1 水位センサの前準備

水位センサをボーリング孔内に下ろし、水温に慣らして おきます。

(この作業は、水位センサを水温と同じ温度にして設置 時の精度を高めるためと、水位センサのケーブルの曲 がり癖を直すために行います。)

# 5.2 **集録装置**(本器)の設定

本器の電池ホルダ に電池を入れ、ネットワークコント ローラ NetCT-1 を通信ポート に接続し、測定および記 録の設定を行います。コントローラの電源はメニュースイ ッチを1秒間押すと ON します。

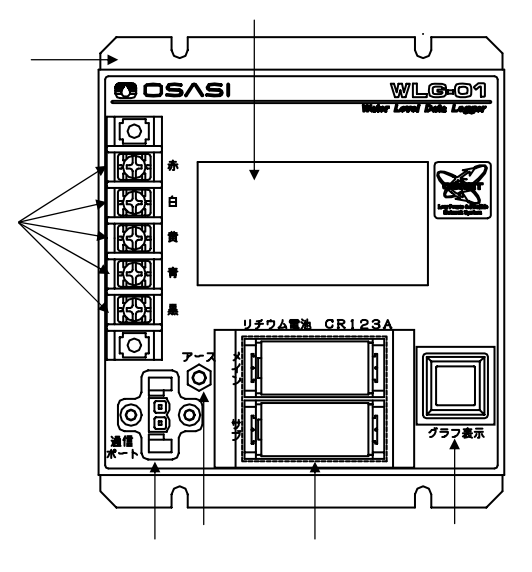

図 5-1 水位データ集録装置

(1)内蔵時計の時刻設定

「トケイ」の画面で内蔵時計を現在時刻に合わせます。詳しくは「9.3.6 時計の表示・設定」 を参照下さい。

(2)水位センサ係数の入力

「センサケイスウ」の画面で、水位センサの校正係数を入力します。センサ係数は、センサケ ーブルの端子側に貼ってあります。詳しくは「9.3.13水位センサ係数の設定」を参照下さい。

▲ 注意:水位センサ係数は必ず入力して下さい。

▲ 水位センサ係数を入力しないと水位誤差が発生します。ご注意下さい。

(3)水位センサ深度の設定

「センサシンド」の画面で水位センサを下ろす深度を設定します。深度は地表面からの深さを 設定して下さい。詳しくは「9.3.12 水位センサ深度の設定」を参照下さい。

(4)記録インターバルの設定

「キロクインターバル」の画面で、水位記録インターバル(サンプリング周期)を設定します。 詳しくは「9.3.4 水位記録インターバルの設定」を参照下さい。

また「12.1 データ蓄積日数」および「12.2 リチウム電池による動作日数」を合わせて参照して下さい。

▲ 注意:測定周期を早くすると、データ蓄積日数およびリチウム電池による動作日数が減少します。ご注意下さい。

(5) ノイズフィルタの設定

「ノイズフィルタ」の画面で、地域に合わせてノイズフィルタの設定を行います。詳しくは 「9.3.14 ノイズフィルタの設定」を参照下さい。

### 5.3 水位センサの接続

水に慣らしていた水位センサを引き揚げて、センサ接続端子台 に接続します。リード線の色と同 じ色が表示してある所に接続して下さい。

注意:水位センサのケーブルは確実に端子台に固定してください。接続の固定が緩いとデータが欠測する恐れが あります。ケーブルに張力がかかりそうな場合は、付属のケーブルクリップで本器や収納箱にケーブルを固 定して下さい。

### 5.4 ゼロ点の調整

次に、水位センサに水圧がかかっていない状態での水位をゼロに調整します。センサを大気中に置 いて、コントローラの「ジッスイイ」画面で、実水位をゼロに調整して下さい。

なお、実水位を変更すると、連動して水位センサオフセット値が自動的に設定されます。 詳しくは「9.3.9実水位の表示」を参照下さい。

### 5.5 水位センサの固定

水位センサをセットしたい深度付近まで再び下ろし、仮固定して下さい。そして、その状態でボー リング孔内の水位を触針式水位計等で測定して下さい。

なお、水位センサ深度は地表面からの深さで設定しているので、触針式の測定値もパイプの立ち上 がり分を差し引いて下さい。

次に地下水位が触針式水位計で計測した値と同じになるように、センサの位置を上下して調整し、 ケーブルを固定してください。詳しくは「9.3.10地下水位の表示」を参照下さい。

なお、センサを下ろす際はエアー抜きの為に、水中でセンサを上下に2・3回揺すって下さい。

**注意**:水位センサのケーブルを傷つけないようにして下さい。ケーブルに傷がつくと絶縁が劣化し、正しい測定が行われない場合があります。

#### 5.6 通信ラインの接続

OSNET ネットワークに本器を接続する場合は、付属の通信用コネクタ使用して、通信ポート にツ イストペアケーブルを接続します。通信ポートに極性はありません。詳しくは「12.4 通信ポートコネ クタへのケーブル接続方法を参照ください。

### 5.7 アースの接続

雷が多い場所に設置するときは、アース端子 にアースを接続します。アースは断面積 2mm<sup>2</sup> 以上の 電線で 100 以下の D 種接地(旧3種接地)を目標にして下さい。アースを接続しないと、本器の耐 サージ回路が機能しません。

なお、OSNET ネットワークに接続している場合は、多点アースにならないようご注意ください。詳 しくは「12.5 ネットワークケーブルの配線方法」を参照ください。

### 5.8 シリカゲル(乾燥剤)の準備

図 5-2 を参照ください。水位センサの大気開放パイプに センサ付属のドライケース用チューブを差し込みます。ド ライケース用チューブは折れ曲がらないように収納箱の中 に置いて下さい。

注意:大気開放パイプおよびドライケース用チューブは強く折り曲げないで下さい。曲げ直径は 10cm が限界です。曲げすぎるとエアーの抜けが悪くなり、大気補正が十分働かず、精度が低下します。

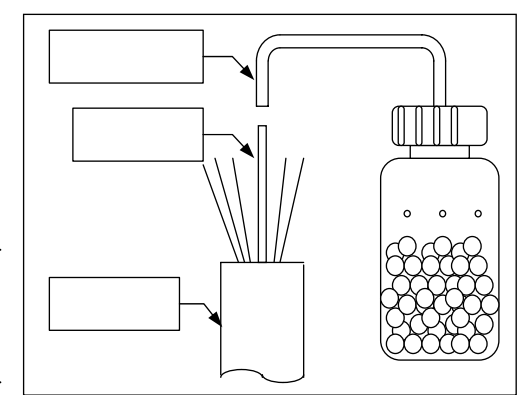

図 5-2 センサのシリカゲル

### 5.9 装置番号の記録

集録装置(本器)の装置番号を記録して下さい。回収したデータは、装置番号で識別しますので、どこにどの装置が設置されているかを把握して下さい。詳しくは「9.3.1 装置番号表示」を参照下さい。

### 5.10 記録の開始

記録を開始します。コントローラの「キロク」画面で、記録を「オン」にして下さい。詳しくは 「9.3.3記録の開始と停止」を参照下さい。

なお、過去の蓄積データがある場合は、記録を開始する前に過去のデータを消去してください。詳 しくは「9.3.21 内部蓄積データの消去」を参照下さい。

### 5.11 設置の完了

コントローラの「ログアウト」画面でログアウトするか、または、コントローラのメニュースイッ チを 1 秒間押して、メニュー表示を終了し、コントローラの接続を本器から外して下さい。詳しくは 「9.2.1 メニュー表示の開始と終了方法」または「9.3.25 操作の終了」を参照下さい。

記録が開始されていないと、メニュー表示を終了する際に「キロクガカイシサレテイマセン!」と 警告が出ます。記録を開始するのを忘れないために、コントローラを外すときは、必ずメニュー表示 を終了させてください。

これで設置は完了です。

#### 2008.9.4

### 6. 液晶表示

### 6.1 グラフおよび測定値の表示

グラフ表示ボタン を押して下さい。ボタンを押す毎に以下の順番で液晶表示画面 が切り替わり ます。グラフ表示ボタンを押して、1分が経過すると表示は自動的に消えます。

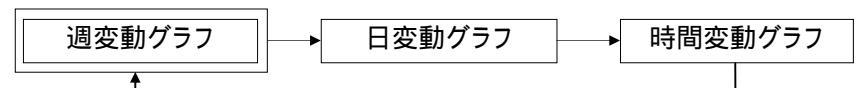

表示できるグラフは「地下水位」または「実水位」です。選択方法は「9.3.22 グラフ表示種別の設 定」を参照下さい。

|             | <b>注意</b> :液晶表示ボタンを押しっぱなしの状態にしないで下さい。電池の消耗を早めます。 | _ |
|-------------|--------------------------------------------------|---|
| <u>/!</u> ` | 7                                                |   |

### 6.1.1 週変動グラフ

過去 1 週間の水位の変動の様子をグラフ表示します。横軸の単位は日になります。横軸の 1 ドット は 2 時間に相当し、その 2 時間の間に記録した地下水位値の最小値と最大値を結んで描画します。

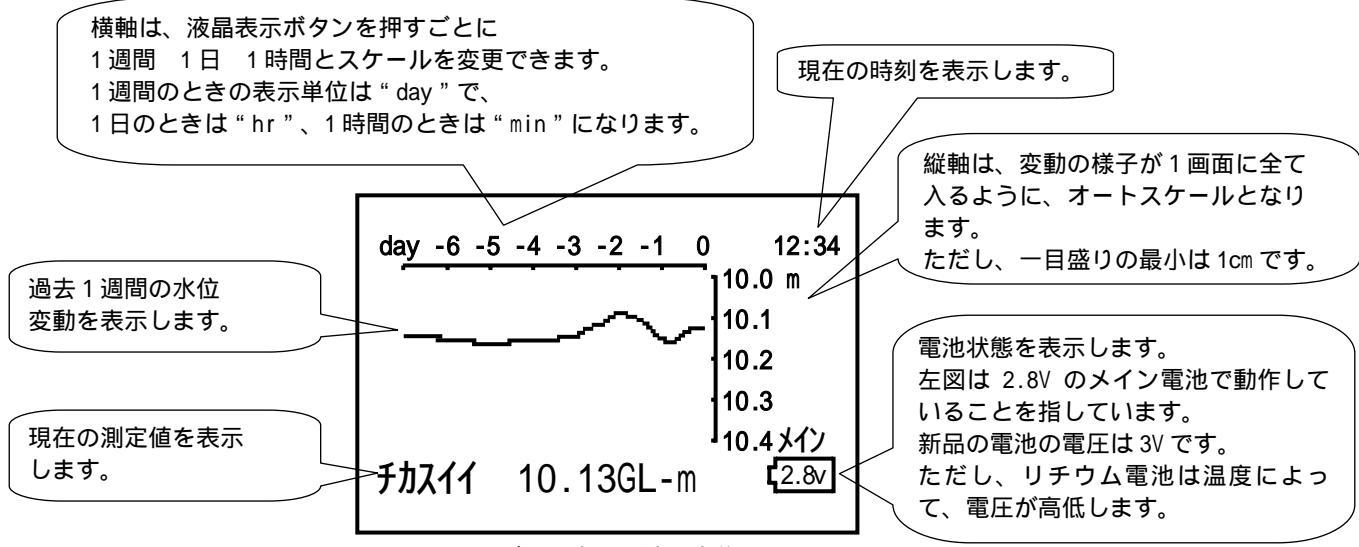

#### 6.1.2 日変動グラフ

図 6-1 グラフ表示(地下水位)

過去 1 日の水位の変動の様子をグラフ表示します。横軸の単位は時間になります。横軸の 1 ドット は 20 分に相当し、その 20 分の間に記録した地下水位の最小値と最大値を結んで描画します。

### 6.1.3 時間変動グラフ

過去 1 時間の水位の変動の様子をグラフ表示します。横軸の単位は分になります。横軸の 1 ドット は 1 分に相当し、その 1 分の間に記録した地下水位値の最小値と最大値を結んで描画します。

それぞれのグラフにおいて、記録インターバルがドットの間隔より長い場合は、記録値と記録値 とを結んで描画します。

記録停止時もしくは欠測時など、横軸1ドットの間に記録データが一つも無い場合、その部分は グラフ表示しません。

水位センサを孔内に出し入れするときに記録が ON になっていると、縦軸がオートスケールのため、本来の水位変動が見えなくなります。出し入れのときは OFF にして下さい。

実水位グラフのときは図 6-2 のような表示になります。な お、表示データ種別の初期設定は「地下水位」になってい ます。

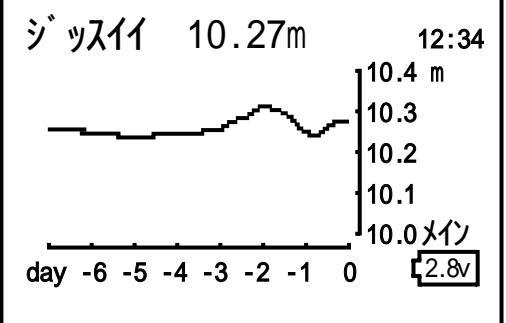

図 6-2 実水位グラフ

#### 6.2 機器情報表示

グラフ表示ボタンを長押しする(5 秒間)と機器情報が表示されます。図 6-2 を参照して下さい。画面左上より以下の 項目を表示します。

型式、プログラムバージョン 現在時刻、内部温度 ネットワークアドレス 記録インターバル,現在の記録動作状態(ON/OFF) センサオフセット センサ深度 センサ係数 ディジタルノイズフィルタ(50Hz or 60Hz)

7. データ回収手順

本器に記録されたデータは、CF カードに転送して、パソコン で処理を行います。

以下、CF カードへのデータ転送方法を説明します。

CF カードヘデータを転送するためにはコントローラ NetCT-1 を使用します。コントローラの詳細は NetCT-1の取扱説明書を参 照下さい。

CF カードを挿入したコントローラ NetCT-1 を本器の通信ポートへ接続します。

図 7-1 を参照して下さい。コントローラ NetCT-1 のメニュース イッチを1秒間押して下さい。

図 7-2 を参照して下さい。UP/DOWN スイッチを押してカードへ の転送画面を表示させ、メニュースイッチを押します。

図 7-3 を参照して下さい。カード転送の実行を聞いてきます。 DOWN キーを押して[Yes]を選択しメニュースイッチを押すと、カード転送が開始されて、図 7-4 のようなカード転送進行状況が表示されます。

カード転送は、通常約1分で完了します。正常にカード転送が 終了すれば、図7-5の画面が表示されます。

データ転送エラー:CF カードが完全に挿入されていない場合は、 図 7-6 の画面が表示されます。挿入を確認して、再度、カード 転送を実行して下さい。上記以外の原因でカード転送エラーが 発生した場合、上段にはエラー番号、下段にはその内容が表示 されます。図 7-7 のエラーは空き領域がない場合のものです。 この場合、別のカードを使用するか、カード内のデータを削除 してからカード転送を行って下さい。

| WLG-01        | Ver1.0    | )(AG) |  |
|---------------|-----------|-------|--|
| 2005/02/09 11 | : 00 : 02 | 25    |  |
| ネットワークアト・レス   | #00       |       |  |
| キロクインターハ゛ル    | 5 7ン      | (オン)  |  |
| センサオフセット      | 0.00n     | n     |  |
| センサシント゛       | 0.000     | GL-m  |  |
| センサケイスウ       | 1000.0    |       |  |
| ノイス゛フィルタ      | 60        | )Hz   |  |

図 6-2 機器情報

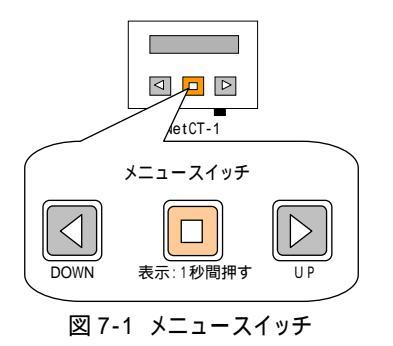

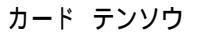

図 7-2 カード転送画面

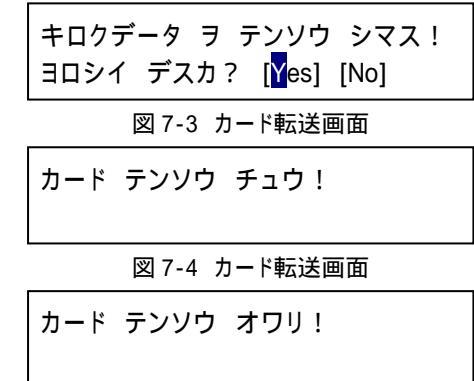

図 7-5 カード転送画面

図 7-7 転送エラー画面

データが破損することがありますので、データ転送中は絶対に CF カードを抜かないで下さい。

NetCT-1 で CF カードを使用するためには、PC カード変換アダプタが必要です。

### 8.電池電圧の表示と電池の交換

本器はメイン、サブのリチウム電池(CR123A)で動作します。 図 8-1 を参照して下さい。通常はメイン電池で動作しており、メイン 電池の容量が低下するとサブ電池に切り替わります。つまり、サブ電池 はメイン電池のバックアップとして機能します。もちろん、メインまた はサブのどちらかの電池のみでも動作します。

電池の切り替わり状態と電池電圧は、本体の液晶表示またはネットワ ークコントローラ NetCT-1 で確認できます。本体の液晶画面については 「6.1 グラフおよび測定値の表示」を、コントローラでの表示について は「9.3.5 電源の表示」を参照して下さい。

本体の液晶に図 8-2 が表示されている場合は、2.9V のサブ電池で動作 していることを表しています。この場合、メイン電池は完全に消費され ていますので、電池の交換が必要です。サブ電池をメインの方に移動さ せ、新品の電池をサブに挿入して下さい。こうすることにより、電池の 無駄なく使用できます。

なお、上記のように電池の入れ替えを行わず、メイン電池だけを入れ 替えても問題はありません。

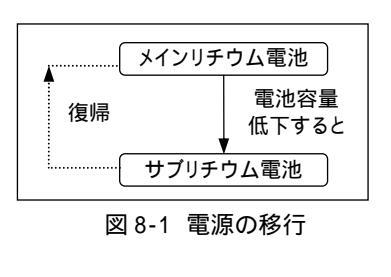

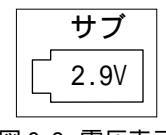

図 8-2 電圧表示

**注意**:指定外のリチウム電池を使用しないで下さい。機器が損傷する恐れがあります。リチウム電池は、地域で決められ ている方法で廃棄して下さい。

**警告:**リチウム電池CR123Aは、充電、ショート、分解、変形、加熱などしないで下さい。発火や破裂の恐れがあります。

# 2008.9.4

# 9.メニュー画面

# 9.1メニュー画面一覧

本器は、OSNET コントローラ NetCT-1 を介して表示および設定が可能です。

下図に、そのメニュー画面の一覧を示します。影付きの画面は設定・変更ができるものです。影の ない画面は表示のみです。「9.3 メニュー画面の詳細説明」は下図の起動画面から右回りの順番で説 明します。

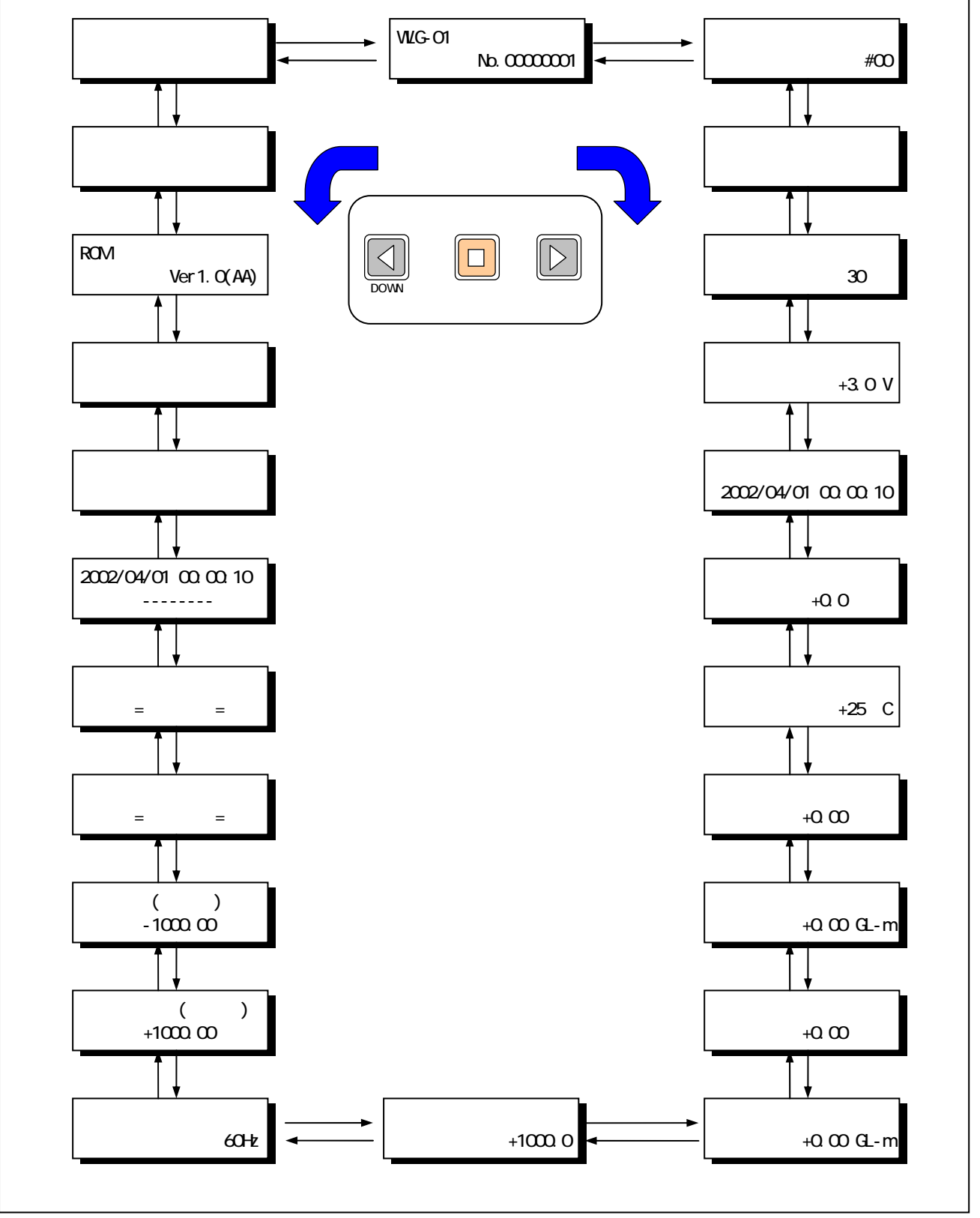

図 9-1 メニュー一覧

### 9.2メニュー画面の操作方法

### 9.2.1 メニュー表示の開始と終了方法

メニュー表示を開始するには、メニュースイッチを1秒間押します。 メニュー表示を終了するには、何らかの画面を表示中にメニュースイッチを1秒間押します。また、 最後の操作から1分経過すると自動的に表示を終了します。

このとき記録が開始されていない状態だと、図 9-2 に示す画面 を表示してブザー音(ピッピッ)を鳴らし、記録開始忘れを防止 するために注意を促します。この画面を表示中にもう一度メニュ ースイッチを押すか、又はそのまま 5 秒経過すると、表示が終了 します。

### 9.2.2 設定·変更時の操作方法

設定・変更できるメニュー画面の最後には図 9-3 に示す確認画 面が表示されます。

変更する場合は図 9-4 に示すように、カーソルを[Yes]の位置に 移動させたあと、メニュースイッチを押してください。

なお、以下のメニューは記録開始後には設定・変更できません。 変更したい場合は、一旦記録を停止してから行って下さい。設定 変更終了後に記録を再開するのを忘れないようご注意下さい。

- ・ 記録インターバルの変更
- ・ 時計の修正
- ・ データ消去

#### 9.3メニュー画面の詳細説明

9.3.1 装置番号表示(起動画面)

図 9-5 を参照して下さい。起動画面では装置名と装置番号を表示します。

装置番号は、任意に設定できる番号(上3桁)と、工場出荷時 に設定された機器固有のシリアル番号(下5桁)を合わせた全8 桁の番号です。

1 枚の CF カードで複数の機器のデータを回収した場合、この装置番号で区別します。

#### 装置番号の変更

装置番号の上 3 桁を地点番号などに設定することで、装置番号 での機器判別を容易にすることができます。

このメニューを表示させた状態でメニュースイッチを押すと、 図 9-6 に示すように装置番号の1桁目のところでカーソルが点滅 します。ここで、UP/DOWN スイッチを押して、1桁目の値を変更し ます。

1桁目を変更終了後、メニュースイッチを押すと、図 9-7 に示 すように 2 桁目でカーソルが点滅するので、2 桁目の値を変更し ます。

2 桁目を変更終了後、メニュースイッチを押すと、図 9-8 に示 すように 3 桁目でカーソルが点滅するので、3 桁目の値を変更し ます。

3 桁目を変更終了後、メニュースイッチを押すと、図 9-9 に示 す表示になるので、カーソルを[Yes]の位置に移動させたあと、メ ニュースイッチを押してください。装置番号の変更が実行されま す。

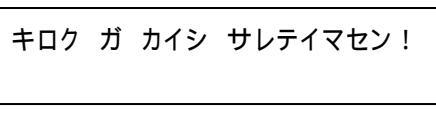

図 9-2 注意画面

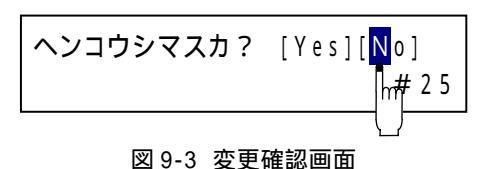

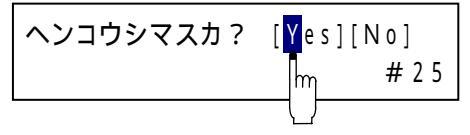

図 9-4 変更確認画面

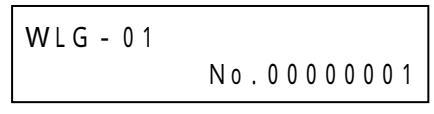

図 9-5 装置番号表示画面

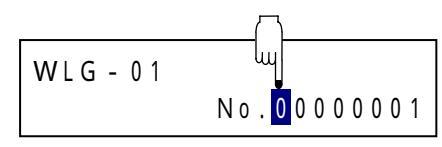

図 9-6 装置番号変更画面

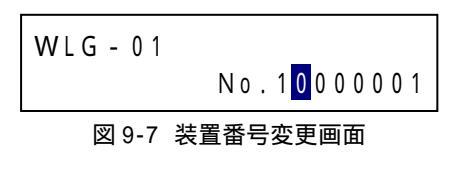

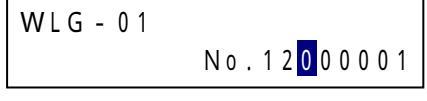

図 9-8 装置番号変更画面

図 9-9 変更確認画面

### 9.3.2 ネットワークアドレスの設定

本器のネットワークアドレスを設定します。

メインメニューから「ネットワークアドレス」を表示させた状態でメニュースイッチを押すと、図 9-10 に示すようにネットワークアドレスの数字のところでカーソルが点滅します。ここで、UP/DOWN スイッチを押して、ネットワークアドレスを変更します。変更可能な範囲は、#00~#63 です。

変更終了後、メニュースイッチを押すと、図 9-11 に示す表示に なるので、変更を中止する場合は、そのままメニュースイッチを 押します。

変更する場合は図 9-12 に示すように、カーソルを[Yes]の位置 に移動させたあと、メニュースイッチを押してください。ピーと ブザー音がすると同時に図 9-13 の回線切断メッセージが表示され、 ネットワークアドレスの変更を終了し、ログアウトされます。

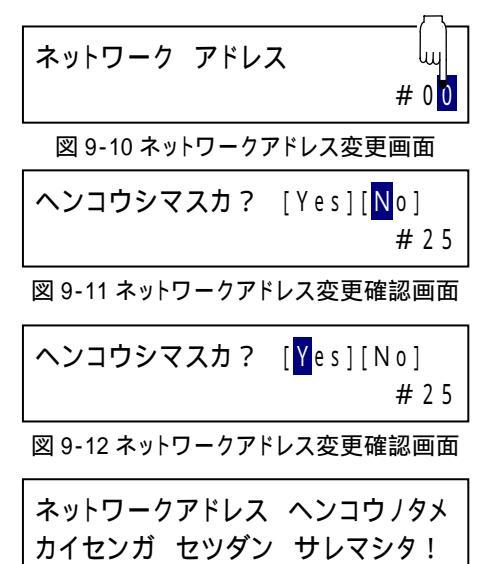

図 9-13 ネットワークアドレス変更確認画面

<u>他の機器と同じアドレス番号を設定しない</u>でください。正常に動作しなくなる可能性があります。 ネットワークアドレスを変更すると<u>NetCT-1と本器との接続は一旦切断</u>されますので、継続して設 定したい場合は再度接続して下さい。

### 9.3.3 記録の開始と停止

記録画面で記録の開始または停止を行います。

メニュースイッチを押すと、図 9-14 のようにオン / オフの場所 でカーソルが点滅します。UP/DOWN スイッチでオンまたはオフを 選択して下さい。メニュースイッチを押して決定します。

オン/オフを変更すると、変更の実行を聞いてきます(図 9-15 または図 9-16)。[Yes]を選択して、スイッチを押すと記録の開始 または停止をします。記録停止中は、サンプリングを停止するた め警報判定・出力されませんのでご注意下さい。

操作のヒント:機器の点検や試験で一時的にデータを変動させた い場合に記録停止にすると、試験データは記録に残らず警報も 発令されないので便利です。

記録開始時及び記録停止時は、一旦、必ず警報が OFF します。従って、<u>本操作で、ネットワークにも警</u> 報オフのパケットが送信されますのでご注意ください。

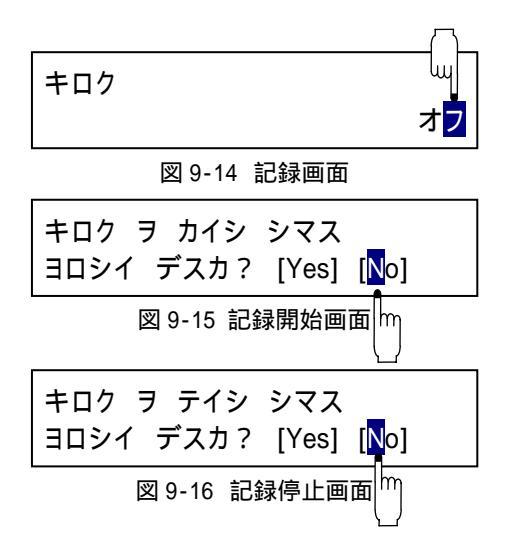

# 9.3.4 水位記録インターバルの設定

図 9-17 を参照して下さい。水位記録インターバルの設定をしま す。但し記録を開始している場合は変更できません。図の表示は、 記録インターバルが30分に設定されていることを表しています。 また、設定値変更時のカーソルの位置を示しています。

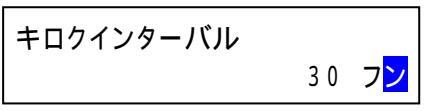

図 9-17 水位記録インターバル表示画面

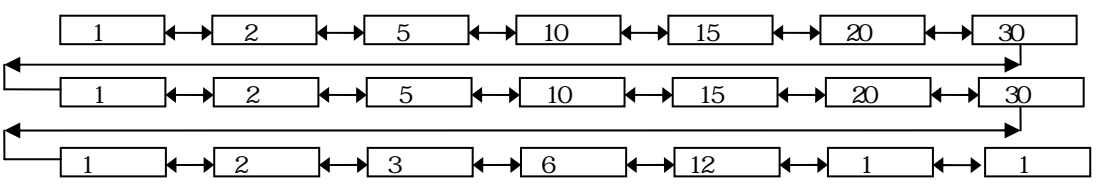

なお、水位記録インターバルとは、水位データを内部メモリに集録する周期であり、1 日インター バルのサンプリングは午前零時に、12時間インターバルのサンプリングは午前零時と午後零時に行わ れます。

### 9.3.5 電源の表示

本器は、メインリチウム電池またはサブリチウム電池のどちら かで動作します。

この画面では、電池切れでの欠測を防止するために、電池の切 り替わり状態とその電圧を表示します。

図 9-19 を参照してください。画面表示が、図のようにサブ電池 動作になっていれば、メイン電池は完全に消費されていますので、 電池の交換が必要です。サブ電池をメインの方に移動させ、新品 の電池をサブに挿入して下さい。こうすることにより、電池の無 駄なく使用できます。

なお、上記のように電池の入れ替えを行わず、メイン電池だけ を入れ替えても問題はありません。

デンゲン メインデンチ +2.8 V 図 9-18 電源表示画面 デンゲン サブデンチ +3.0 V 図 9-19 電源表示画面 m (メイン・サブの電池電圧 は、新品で3Vです。

注意:リチウム電池は、温度や使用環境によって電圧が高低します。 **/**]`

電圧値だけで残容量を予測することは危険であり、電圧表示は目安として下さい。

注意:電源電圧は、負荷を重くした状態で電圧を測定しています。 従って、この状態を長時間続けますと電池を著しく消費します。ご注意ください。

### 9.3.6 時計の表示·設定

図 9-20 を参照して下さい。現在時刻の表示および変更ができま す。但し記録を開始している場合は変更できません。

左から年月日時分秒の順番で表示されており、図の表示は、 2002 年 6 月 18 日 12 時 55 分 30 秒を表しています。

図 9-21 を参照して下さい。設定値変更時のカーソルの移動を示しています。

時計変更の重要性について

記録データは内蔵時計のタイムスタンプで管理されています。

図 9-22 の様に時計を戻した場合「B」の部分のデータ <u>は消去</u>されます。一旦消去されたデータは、時計を再 度元に戻しても復活しませんのでご注意下さい。

ただし、CF カードで回収したデータを<u>弊社 PC カー</u> <u>ドビューアで処理する場合に限り、消去されたデータを復</u> 活させることが可能です。

### 9.3.7 時計の補正

図 9-23 を参照して下さい。設定値変更時のカーソルの移動を示しています。

装置の時刻精度を保つための時計補正機能で、現在時刻より± 30 秒以内の範囲を 0.1 秒単位で補正することができます。

- 30 秒を設定した場合、本器は 30 秒間時計を止めて、その間のサンプリング動作を停止します。 +30 秒が設定された場合は、時計を 30 秒すすめるとともに、その 30 秒間の記録データとして、補正 を実行したときにサンプリングしたデータを記録します。

### 9.3.8 内部温度の表示

図 9-24 を参照して下さい。本器の内部温度をモニタできます。 図の表示は、内部温度が+22 であることを表しています。外気 温度との比較や、動作環境条件の参考にして下さい。

夏場の車内で長時間放置した後、設置を行う場合などは、内部 温度が 40 程度まで低下したのち測定開始の設定を行うと、温度 による初期誤差が少なくなります。

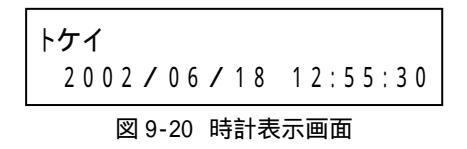

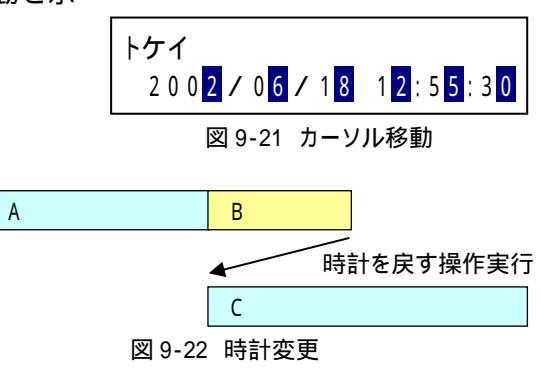

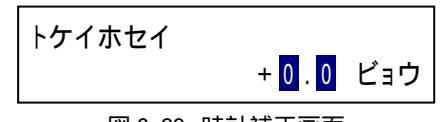

図 9-23 時計補正画面

| ナイブオンド |       |
|--------|-------|
|        | + 2 2 |

図 9-24 内部温度表示画面

### 9.3.9 実水位の表示

図 9-25 を参照して下さい。実水位をモニタおよび変更できます。 図の表示は、実水位が+12.00m であることを表しています。

図 9-26 を参照して下さい。設定値変更時のカーソルの移動を示しています。

実水位が狂っている場合は変更することができます。実水位を 変更した場合は、下記の水位センサオフセットが連動して変更さ れます。

図 9-27 を参照して下さい。水位センサを空気中に放置した状態 (実際の水位がゼロの状態)で実水位が図 9-27 の上段のような表 示(+6 センチ)になっている場合は、実水位をゼロにあわせま す。

図 9-28 を参照して下さい。実水位を、上記のように変更すると、 水位センサオフセットは自動的に変更されます。

すなわち、実水位を変更すれば水位センサオフセットが、水位 センサオフセットを変更すれば実水位が、連動して変更されます。

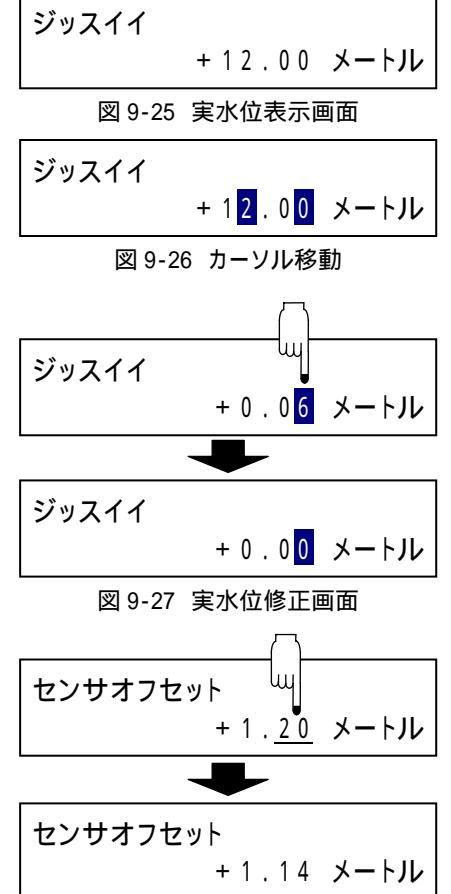

図 9-28 水位オフセット表示画面

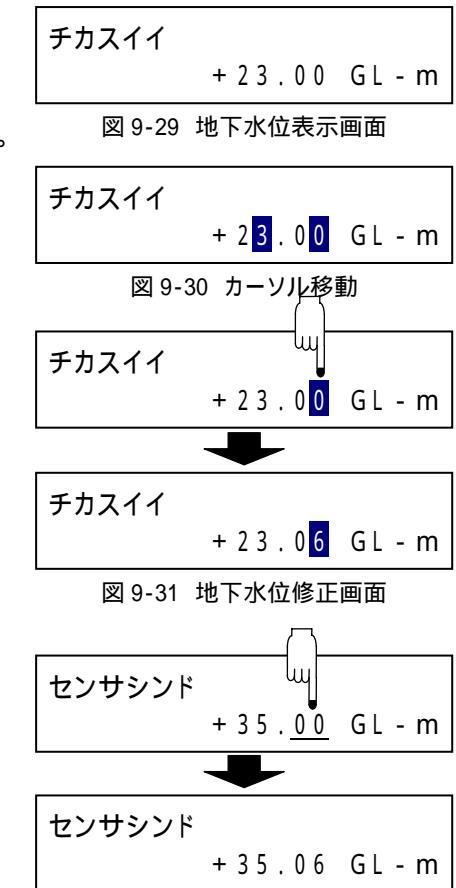

図 9-32 水位センサ深度表示画面

#### 9.3.10 地下水位の表示

図 9-29 を参照して下さい。地下水位をモニタおよび変更できます。

図の表示は、地下水位が GL-23.00m であることを表しています。 図 9-30 を参照して下さい。図は設定値変更時のカーソルの移動 を示しています。

地下水位が狂っている場合は変更することができます。地下水 位を変更した場合は、下記の水位センサ深度が連動して変更され ます。

図 9-31 を参照して下さい。実測の地下水位と、表示水位に 6cm の差がある場合、図のように地下水位表示を変更できます。

図 9-32 を参照して下さい。地下水位を、上記のように変更する と、水位センサ深度は自動的に変更されます。

すなわち、地下水位を変更すれば水位センサ深度が、水位セン サ深度を変更すれば地下水位が、連動して変更されます。

#### 9.3.11 水位センサオフセットの表示

図 9-33 を参照して下さい。水位計センサのオフセット値をモニ タおよび変更できます。図の表示は、オフセットが+1.20m である ことを表しています。

図 9-34 を参照して下さい。設定値変更時のカーソルの移動を示しています。

水位センサオフセットは、水位センサ個々のオフセット誤差を 除去し、大気中でのゼロ補正等を行うために使用します。通常は 実水位表示画面で調整しますので、ここでの修正の必要はありま せん。

水位センサオフセットを変更した場合は、前記の実水位が連動して変更になります。詳しくは、 「9.3.9 実水位の表示」を参照して下さい。

#### 9.3.12 水位センサ深度の設定

図 9-35 を参照して下さい。水位センサの深度の設定をします。 図の表示は、水位センサ深度が GL-35.00m であることを表してい ます。

図 9-36 を参照して下さい。設定値変更時のカーソルの移動を示しています。

水位センサ深度は、地下水位の計算をするために使用されます。 水位センサ深度を変更した場合は、前記の地下水位が連動して 変更になります。詳しくは、「9.3.10 地下水位の表示」を参照し て下さい。

#### 9.3.13 水位センサ係数の設定

図 9-37 を参照して下さい。水位センサの係数の設定をします。 図の表示は、水位センサの係数が 1000.0 であることを表していま す。

図 9-38 を参照して下さい。設定値変更時のカーソルの移動を示しています。

水位センサ係数を変更した場合、同時に水位の最小単位が設定 されます。通常、係数が 400.0 未満のときの水位の最小単位は mm になり、係数が 400.0 以上のときの水位の最小単位は cm にな りますが、mm に設定することも可能です。

図 9-39 を参照して下さい。係数を変更する場合、この確認画面 が表示されます。係数が 400.0 未満の場合、ここで[Yes]を押すと、 水位の最小単位が mm に自動設定され終了します。

係数が 400.0 以上の場合は図 9-40 の確認画面が表示されます。 ここで[No]を選択すると水位最小単位は cm となり、[Yes]を選択 すると水位最小単位が mm に設定され終了します。

以後、水位表示、水位測定値および警報設定値など、すべてで この単位が用いられます。なお、係数が 400.0 以上で最小単位が mm に設定されている場合、cm の設定に変更すると、mm の位は 四捨五入されます。

### 水位センサ係数についての補足

水位センサ係数は、使用する水位センサに固有の値であり、集録装置で正しい水位を計算するた めに使用されます。従って、水位センサを交換または校正したとき以外では変更しないで下さい。 変更すると水位誤差が発生します。

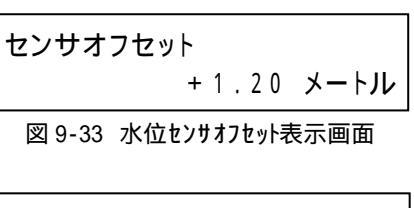

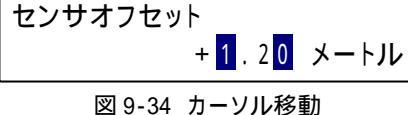

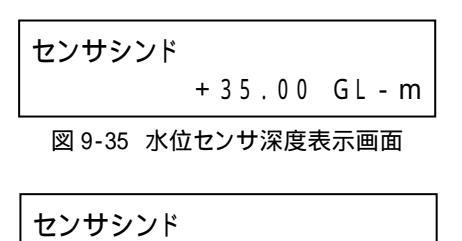

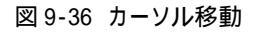

+ 3 5 . 0 0 GL - m

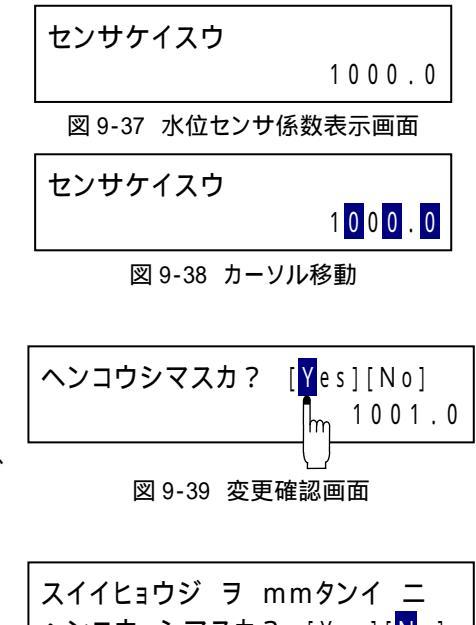

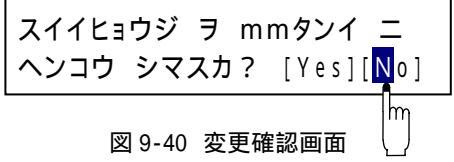

### 9.3.14 ノイズフィルタの設定

図 9-41 を参照して下さい。ノイズフィルタの設定をします。図 の表示は、ノイズフィルタが 60Hz に設定されていることを表して います。

図 9-42 を参照して下さい。設定値変更時のカーソル位置を示しています。UP・DOWN スイッチを押すと、下記のように切り替わります。

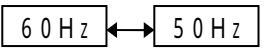

ノイズフィルタは、アナログ入力値に混在する商用電源ノイズ を、デジタル処理によってカットするものです。関西方面では 60Hz、関東方面では 50Hz を設定します。

| ノイズフィルタ       |                      |
|---------------|----------------------|
|               | 6 0 H z              |
| 図 9-41 ノイズフィル | レタ表示画面               |
| ノイズフィルタ       | 6 0 H <mark>z</mark> |

図 9-42 カーソル移動

### 9.3.15 水位上下限警報の動作の概要

本器は、水位が設定された上限・下限値(実水位で設定)を超えると、OSNET ネットワーク経由で警報出力装置へ警報パケットを送信する機能を持っています。実水位が警報値を越えると警報が ON になり、警報値を下回ると警報が OFF になります。この警報出力装置の詳細は「警報出力装置 NetAL-1」の 取扱説明書を参照ください。

また、警報値付近での水位のわずかな変動で、繰返して警報が出力されるのを防ぐために、ヒステリシスの設定が可能です。一旦、警報が ON すると、水位がこのヒステリシスの幅を超えてもどらない限り、警報が OFF しません。具体的には、警報値が 100 でヒステリシス値が 5 ならば、水位が 100 になると警報が ON され、水位が 94 までもどると警報が OFF されます。ヒステリシス値をゼロに設定すれば、水位が 100 で警報 ON、99 で警報 OFF となります。

警報の判定は記録インターバル毎に行われます。従って、記録を開始していないと警報判定は行われ <u>ず、警報出力のタイミングは記録インターバルに同期します。</u>なお、水位センサ<u>係数の設定により、警報の</u> 設定単位が cm または mm になりますので注意が必要です(「9.3.13 水位センサ係数の設定」を参照)。 図 9-43 は警報動作の概要図です。

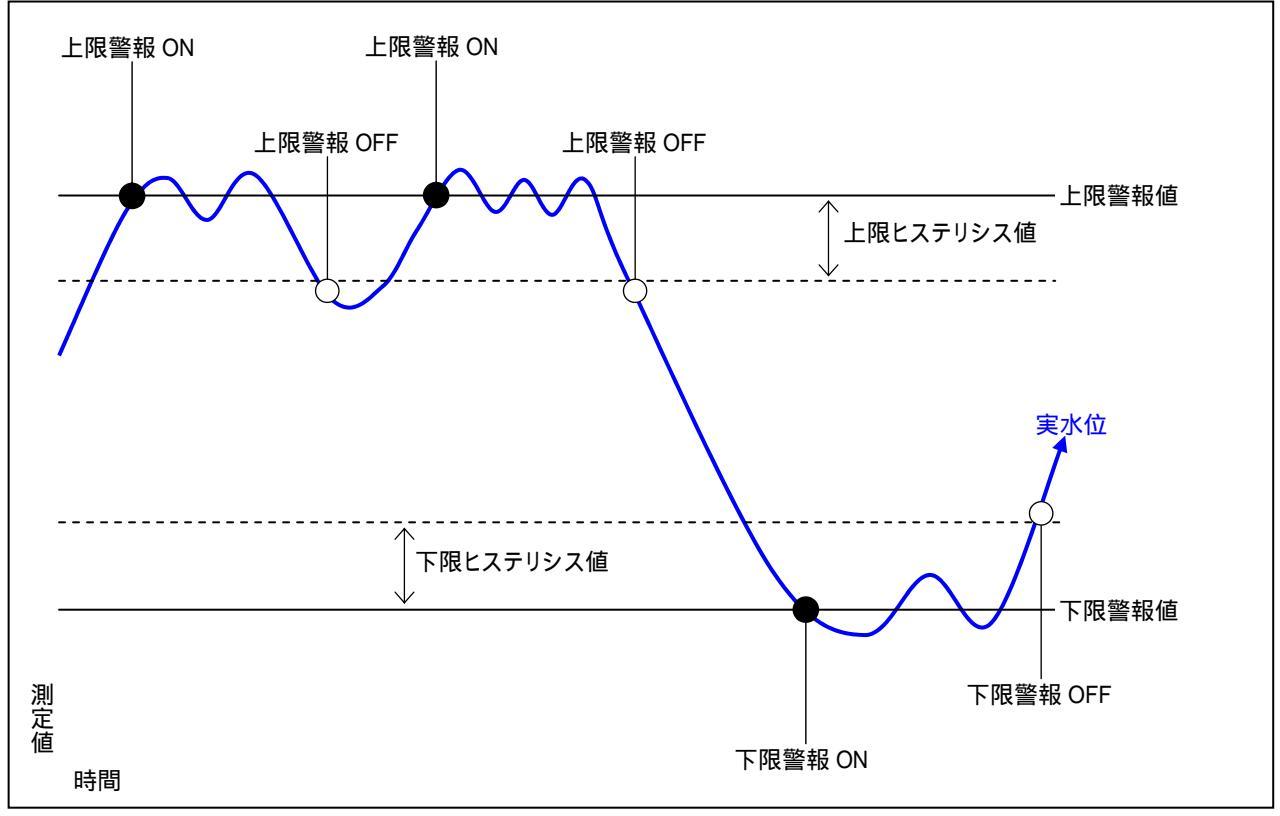

図 9-43 警報動作概要

#### 9.3.16 水位上限警報值

図 9-44 を参照して下さい。水位の上限警報値を実水位で指定 します。±1000mの範囲で設定できます。ただし、下限警報値以 下には出来ません。図 9-45 を参照して下さい。設定変更時のカ ーソルの移動を示しています。

図 9-46 を参照して下さい。警報値を設定するとヒステリシスの設定画面に移行します。0~10mの範囲で設定可能です。

<u>実水位が上限警報値以上になり警報を ON(警報パケットを送信)</u> <u>すると、再び実水位が上限警報値を下回っても、ヒステリシスの値を</u> <u>超えて下回らないと警報を OFF しません</u>。これにより警報値付近で の水位の変動により、繰り返して警報が出力されるのを防ぎます。

#### 9.3.17 水位下限警報値

図 9-47 を参照して下さい。水位の下限警報値を実水位で指定 します。±1000mの範囲で設定できます。ただし、上限警報値以 上には出来ません。図 9-48 を参照して下さい。設定値変更時の カーソルの移動を示しています。

図 9-49 を参照して下さい。警報値を設定するとヒステリシスの設定画面に移行します。0~10mの範囲で設定可能です。

<u>実水位が下限警報値以下になり警報を ON(警報パケットを送信)</u> すると、再び実水位が下限警報値を上回っても、ヒステリシスの値を 超えて上回らないと警報を OFF しません。これにより警報値付近で の水位の変動により、繰り返して警報が出力されるのを防ぎます。

#### 9.3.18 水位上限警報アラート

図 9-50 を参照して下さい。水位上限警報値のアラート(警報パ ケット)番号とアラートの宛先アドレスを指定します。

図 9-51 を参照して下さい。アラート番号は 1~49 の範囲で指 定します。「ナシ」を指定した場合、警報パケットは送信されま せん。

図 9-52 を参照して下さい。アラートの宛先アドレスを#00~ #63 の範囲で指定します。ここには警報出力装置のアドレスを指 定して下さい。

本器はアラートの宛先が変更されると、新規の宛先に本器の警報 ON・OFF の状態を示す警報パケットを送信しますが、旧宛先には変更を通知しません。もし、旧宛先が警報 ON であれば警報装置側で警報を OFF して下さい。水位下限警報アラートも同様です。

### 9.3.19 水位下限警報アラート

図 9-53 を参照して下さい。水位下限警報値のアラート(警報パ ケット)番号とアラートの宛先アドレスを指定します。

図 9-54 を参照して下さい。アラート番号は 1~49 の範囲で指 定します。「ナシ」を指定した場合、警報パケットは送信されま せん。

図 9-55 を参照して下さい。アラートの宛先アドレスを#00~ #63 の範囲で指定します。ここには警報出力装置のアドレスを指 定して下さい。

宛先変更時の警報パケット動作は上記の「水位上限警報アラート」を参照下さい。

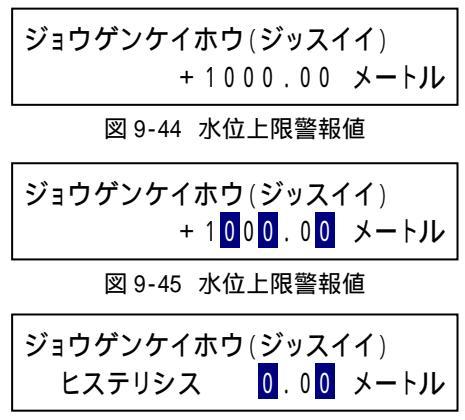

図 9-46 水位上限警報値

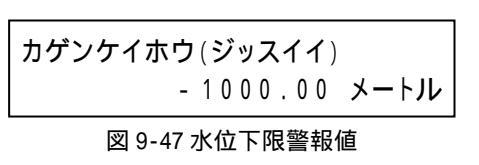

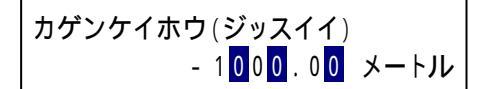

図 9-48 水位下限警報値

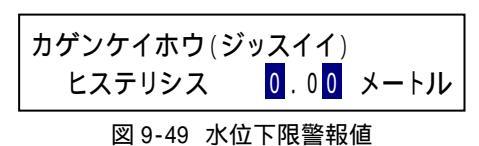

 ジョウゲンケイホウ アラート

 バンゴウ=ナシ アテサキ=ナシ

 図 9-50 水位上限警報アラート

 ジョウゲンケイホウ アラート

 バンゴウ=ナシ アテサキ=ナシ

 図 9-51 水位上限警報アラート

 ジョウゲンケイホウ アラート

 バンゴウ=1 アテサキ=#00

 図 9-52 水位上限警報アラート

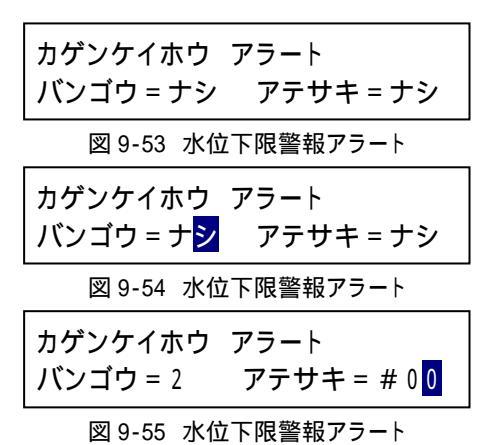

### 9.3.20 水位記録データの確認

記録した水位と設定値のモニタができます。図 9-56 を参照し て下さい。図の表示は、2000 年 10 月 19 日 12 時 55 分 0 秒の実 水位が + 10.00mであることを表しています。

図 9-57 を参照して下さい。メニュースイッチを押すと表示種 類(実水位・地下水位・センサオフセット・センサ深度・センサ 係数・記録インターバル)の場所でカーソルが点滅します。 UP/DOWN スイッチを押すことで表示種類を選択できます。

図 9-58 を参照して下さい。再度スイッチを押すと月の場所で カーソルが点滅し、表示時刻の記録データを表示します。 UP/DOWN スイッチを押すことで表示月を選択できます。(月を変 更すると日時分秒は1日0時0分0秒になります。)

図 9-59 を参照して下さい。再度スイッチを押すと日の場所で カーソルが点滅し、表示時刻の記録データを表示します。 UP/DOWN スイッチを押すことで表示日を選択できます。(日を変 更すると時分秒は0時0分0秒になります。)

図 9-60 を参照して下さい。再度スイッチを押すと時の場所で カーソルが点滅し、表示時刻の記録データを表示します。 UP/DOWN スイッチを押すことで表示時を選択できます。(時を変 更すると分秒は0分0秒になります。)

図 9-61 を参照して下さい。再度スイッチを押すと分の場所で カーソルが点滅し、表示時刻の記録データを表示します。 UP/DOWN スイッチを押すことで表示分を選択できます。(分を変 更すると**秒**は0秒になります。)

図 9-62 を参照して下さい。再度スイッチを押すと**秒**の場所で カーソルが点滅し、表示時刻の記録データを表示します。 UP/D0WN スイッチを押すことで表示秒を選択できます。

#### 9.3.21 内部蓄積データの消去

データ集録装置内部の蓄積データを一括消去できます。 試験的にデータを記録した場合や、前の現場での測定データが 残っている場合等に使用します。消去されるのはデータのみで、 その他の設定値等は保持されます。

図 9-63 を参照して下さい。消去したい場合はメニュースイッ チを押します。図 9-64 のデータ消去確認画面になりますので、 消去を実行する場合は[Yes]にカーソルを移動してメニュースイ ッチを押してください。

<u>記録を開始している場合は実行できません</u>のでご注意ください。

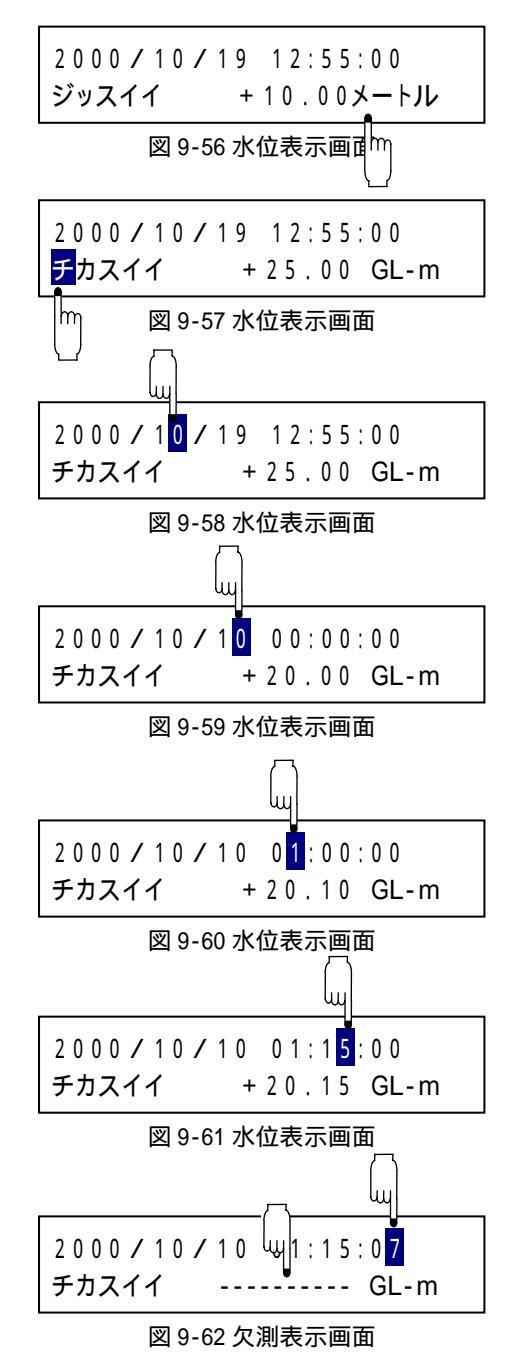

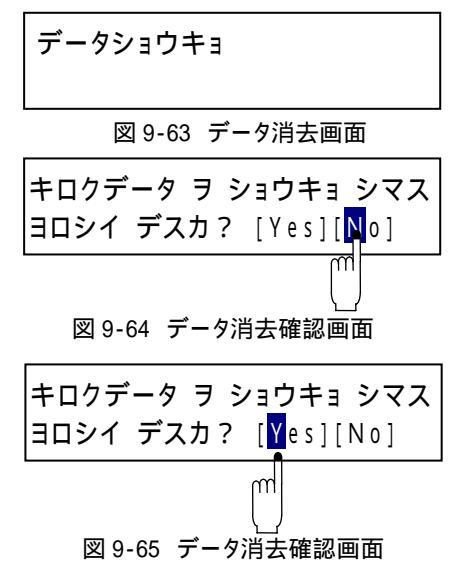

### 9.3.22 グラフ表示種別の設定

図 9-66 を参照して下さい。グラフ表示する水位の種別を設定 します。

図 9-67 を参照して下さい。設定値変更時のカーソル位置を示しています。UP・DOWN スイッチを押すと、下記のように切り替わります。

チカスイイ ←→ ジッスイイ

### 9.3.23 ソフトウェアパージョンの表示

図 9-68 を参照して下さい。機器のソフトウェアのバージョン を表示します。

|  | スイイグラ | ラフ |
|--|-------|----|
|--|-------|----|

図 9-66 グラフ表示種別設定画面

スイイグラフ

チカスイ<mark>イ</mark>

チカスイイ

図 9-67 グラフ表示種別設定画面

図 9-68 ROM パージョン表示画面

### 9.3.24 CF カードへのデータ転送操作

図 9-69 を参照して下さい。ネットワークコントローラ NetCT-1 に差し込んだ CF カードに、本器のデータを回収する場合に使 用します。

実行したい場合はメニュースイッチを押します。図 9-70 を参照して下さい。CF カードへの転送画面が表示されて、カード転送の実行を聞いてきます。

この画面で[Yes]を選択すると、カード転送が開始されて、図 9-71のようにカード転送の進行状況が表示されます。

カード転送は、通常約1分で終了します。正常に終了すれば、 図 9-72 の画面が表示されます。

データ転送エラー:CF カードが完全に挿入されていない場合、 図 9-73 の画面が表示されます。挿入を確認して、再度、カ ード転送を実行して下さい。上記以外の原因でカード転送エ ラーが発生した場合、上段にはエラー番号、下段にはその内 容が表示されます。図 9-74 は、空き領域が無い場合の表示 です。この場合、別のカードを使用するか、カード内のデー 夕を削除してから、カード転送を行って下さい。

#### 9.3.25 操作の終了

図 9-75 を参照して下さい。操作を終了して、ネットワークコントローラ NetCT-1 と本器の通信を切断します。

図 9-76 を参照して下さい。実行する場合はメニュースイッチ を押します。確認画面が表示されて、ログアウト実行を聞いてき ますので、この画面で[Yes]を選択すると、本器の操作を終了し ます。

カード テンソウ

図 9-69 カード転送画面

キロクデータ ヲ テンソウ シマス! ヨロシイ デスカ? [Yes] [No]

図 9-70 カード転送画面

カード テンソウ チュウ!

図 9-71 カード転送画面

カード テンソウ オワリ!

図 9-72 カード転送画面

カード ガ アリマセン! 図 9-73 転送エラー画面

エラー[1700] アキヨウリョウ ガ ナイ!

図 9-74 転送エラー画面

| I | ログアウト                                             |
|---|---------------------------------------------------|
| - | 図 9-75 ログアウト画面                                    |
| , | ログアウト シマス!<br>ヨロシイ デスカ? [Yes] [ <mark>N</mark> o] |

図 9-76 ログアウト画面

### 10. 仕様

| 項目                                | 1             | 内容                                          |
|-----------------------------------|---------------|---------------------------------------------|
| 名称         グラフ付         水位データ集録装置 |               | グラフ付 水位データ集録装置                              |
| 型番                                |               | WLG - 01                                    |
| 入力チャネル数                           |               | 水位1チャネル                                     |
| セン                                | ノサ電源          | DC3.75V±0.1V                                |
| 分角                                | 4能            | 1 c mまたは1 mm                                |
| 適応                                | シセンサ          | 水圧式水位センサ 型式DS-1他                            |
| 測定                                | E精度           | ± 0 . 1 % F S                               |
|                                   |               | 全動作温度範囲による温度ドリフト含む                          |
| 記錄                                | 录間隔           | 1秒、2秒、5秒、10秒、15秒、20秒、30秒                    |
|                                   |               | 1分、2分、5分、10分、15分、20分、30分                    |
|                                   |               | 1時間、2時間、3時間、6時間、12時間、1日                     |
| 液日                                | 表示ドット数、<br>寸法 | 横 128 × 縦 64 ドット 、 表示エリア 横 66.5mm × 33.25mm |
| HH                                |               | 現在の水位値(地下水位または実水位)                          |
| 1                                 | 表示内容          | 1週間の水位変動グラフ、1日の水位変動グラフ、1時間の水位変動グラ           |
|                                   |               | フ、機器情報 2 2                                  |
| 主な機能 ディジタルノイズフィルタ、電源電圧モニタ機能、実水位グ  |               | ディジタルノイズフィルタ、電源電圧モニタ機能、実水位グラフ表示機能、          |
| 3                                 |               | 地下水位グラフ表示機能、時計補正機能、過去データ確認機能、               |
|                                   |               | 内部温度チェック機能、警報出力機能                           |
| │ <sub>◎</sub> │警報内容              |               | 水位上限警報(ヒステリシス設定付)                           |
| 報                                 | 4             | 水位下限警報(ヒステリシス設定付)                           |
|                                   | 警報出力形態        | 警報パケットをネットワークに出力                            |
|                                   | 用途            | ネットワークコントローラ NetCT-1 を使用した CF カードへのデータ回収用、  |
| 通信                                |               | および当社ネットワーク機器との通信用                          |
| 同ポ                                | ボート数          |                                             |
| Ì                                 | 機器間延長距離       | 1 km(単線0.9mm以上のシールド付ツイストペアを使用した場合)          |
|                                   | 使用コネクタ        | ML - 1500 - UJ (サトーバーツ)                     |
|                                   | 道合コネクタ        | ML - 1500 - P (サトーバーツ)                      |
|                                   | リチウム電池        | CR123A(メイン1、サブ1)                            |
| 電                                 | 待機時消費電流       | 0.1mA以下(半均)                                 |
| 源                                 | サンフリング時       | 20mA以下(約2秒間)                                |
| <b>F</b> L //                     | 」 通信時消費電流     |                                             |
| 動作                                | F温度範囲         | - 20 ~ 55 (但し結露しないこと)                       |
| 外册                                | § 寸法          | 1 4 5 H x 1 2 5 W x 6 3 . 5 D(              |
| 重重                                |               | 約670g                                       |

1:低温(-20)では液晶表示切り替えに数秒要する場合があります。

2:縦軸はオートスケールです。縦軸の一目盛りの最小単位は 1cm です。従って、mm 単位の変動は見えません。

3:設定や確認はネットワークコントローラ NetCT-1、または、RS232C 変換器 NetGW-1 経由でパソコン上の通信ソ フトから行います。

4:警報値は、実水位で設定します。

# 11.外形図

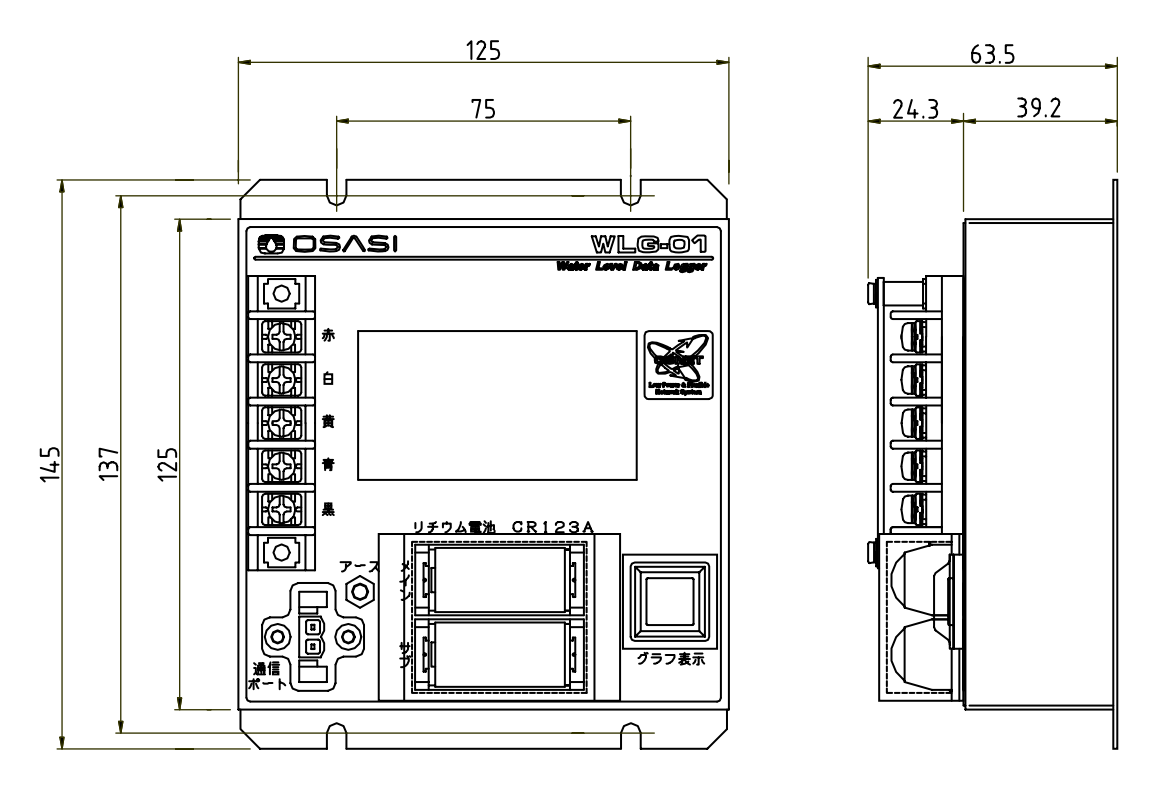

| 名 称    | 材質                | 色      |
|--------|-------------------|--------|
| 集録装置本体 | 鉄(メッキ鋼板)          | 白色     |
| 電池カバー  | アクリル              | ブルー    |
| 外形寸法   | 1 4 5 H × 1 2 5 W | ×63.5D |
| 寸法公差   | ± 1 mm            |        |
| 重量     | 約670g             |        |

### 12. 付録

### 12.1 データ蓄積日数

本器は一定期間のデータを内部メモリに蓄積します。蓄積日数には十分な余裕を持たせてあり、通常の御使用では問題はありません。「表 12-1 データ蓄積日数」を参照下さい。

この蓄積されたデータは電源を切っても、データ回収を行っても消えることはありません。従って、 記録を開始してから、この期間内にデータ回収をすれば良いことになります。

ただし、記録インターバルなどの設定変更や時刻修正・水位修正(下記の蓄積日数に影響を与える項 目を参照)を行った場合は、以下のように最大蓄積日数が短くなります。

例:水位 20 分インターバルで、記録開始から現在までに水位修正を5回行った場合

1 回の水位修正で最大蓄積日数が 0.78%(1/127)減少します。水位修正 5 回では、最大蓄積日数が 16.6 日(423×5/127)減少し、406.4 日分のデータが蓄積できます。

| 記録インターバル | 水位データ量  | 最大蓄積日数   |
|----------|---------|----------|
| 1 秒      | 0.3日    | 8.4 時間   |
| 2 秒      | 0.7日    | 16.9 時間  |
| 5秒       | 1.7日    | 42.3 時間  |
| 10 秒     | 3.5日    | 84.6 時間  |
| 15 秒     | 5.3日    | 127 時間   |
| 20 秒     | 7.0日    | 169.3 時間 |
| 30 秒     | 10.5日   | 254 時間   |
| 1分       | 21 日    | 0.6ヶ月    |
| 2 分      | 42 日    | 1.3ヶ月    |
| 5 分      | 105 日   | 3.4 ヶ月   |
| 10 分     | 211 日   | 6.8ヶ月    |
| 15 分     | 317 日   | 10.2 ヶ月  |
| 20 分     | 423 日   | 1.1年     |
| 30 分     | 635 日   | 1.7年     |
| 1 時間     | 1270 日  | 3.4年     |
| 2 時間     | 2540 日  | 6.9年     |
| 3 時間     | 3810日   | 10.4 年   |
| 6 時間     | 7620日   | 20.8 年   |
| 12 時間    | 15240 日 | 41.7 年   |
| 24 時間    | 30480 日 | 83.5年    |

表 12-1 データ蓄積日数

# 蓄積日数に影響を与える項目

時計修正、水位修正、センサ深度設定、記録インターバル変更、水位センサ係数変更、 ノイズフィルター変更

### 12.2 リチウム電池による動作日数

各記録インターバルのときメイン電池1個で動作する日数を、下表に示します。

ただし OSNET ネットワークとの通信頻度が高いと動作日数は減少します。下表の「1 分間の通信で 減る日数」を参考にして下さい。(サブ電池との合計では、動作日数が約 1.9 倍になります)

| 記録インターバル | 動作日数    | 1分間の通信で減る日数 |
|----------|---------|-------------|
| 1 秒      | 1.8日    | 0.002 日     |
| 2 秒      | 1.8日    | 0.002 日     |
| 5 秒      | 4.7日    | 0.004 日     |
| 10 秒     | 9.2日    | 0.006 日     |
| 15 秒     | 13.7日   | 0.009 日     |
| 20 秒     | 18.1日   | 0.012 日     |
| 30 秒     | 26.5日   | 0.018 日     |
| 1 分      | 49.6日   | 0.032 日     |
| 2 分      | 87.8日   | 0.057 日     |
| 5 分      | 162.9日  | 0.105 日     |
| 10 分     | 227.9日  | 0.147 日     |
| 15 分     | 262.9日  | 0.169 日     |
| 20 分     | 284.7日  | 0.183 日     |
| 30 分     | 310.5日  | 0.200 日     |
| 1 時間     | 341.4 日 | 0.219 日     |
| 2 時間     | 359.3日  | 0.231 日     |
| 3 時間     | 365.6日  | 0.235 日     |
| 6 時間     | 372.3 日 | 0.239 日     |
| 12 時間    | 375.7日  | 0.241 日     |
| 1日       | 377.4 日 | 0.242 日     |

表 12-2 リチウム電池 1 個での動作日数

上記は、リチウム電池の容量に 0.7 の環境係数を掛けた値で計算されています。したがって周囲温度 が比較的高いような場合、上記の日数より動作日数が増えることが予想されます。

また、グラフ表示を頻繁に行うと、やはりリチウム電池での動作日数は減少します。仮に 1 分間表 示させると、上記の通信の場合とほぼ同じ日数分、動作日数が減少します。

### 12.3 水位データについて

本器は、実水位を測定し、実水位とセンサ 深度から、地下水位を計算します。下記に、 水位データ関係の用語の定義を示します。

図 12-1 を参照して下さい。 実水位(m)

水位の絶対値です。

センサ先端(受圧部)から水面までの

水位を意味します。

センサ深度(GL-m)

水位センサの設置深度です。

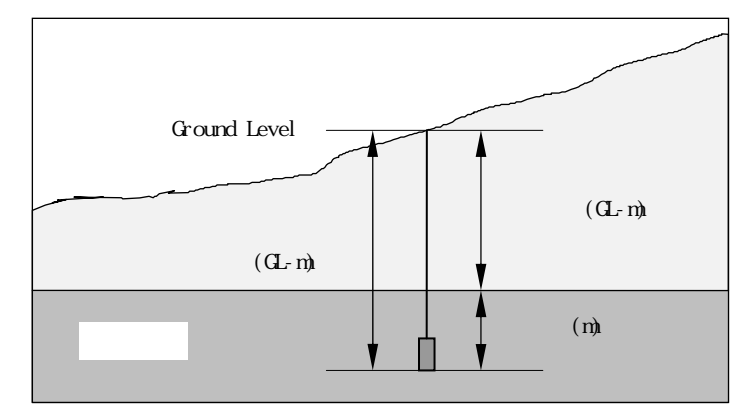

図 12-1 水位観測データの定義

地下水位(GL-m)

地表面から水面までの距離を意味します。

センサ先端から地表面までの距離を意味します。

設定された水位センサの深度から実水位を差し引いた値が地下水位になります。

水位最小単位

水位センサの係数により、水位の最小単位(分解能)が cm または mm になります。

400.0 未満の係数の場合は mm に、400.0 以上の場合は cm 単位になります。ただし、400.0 以上の係数でも mm にすることも可能です。

### 12.4 通信用コネクタへのケーブル接続方法

通信ポートに使用しているコネクタの規格を表 12-3 に示します。この規格外のケーブルをコネ クタに挿入しないで下さい。

- ケーブル電線の被覆を 9mm 剥きます。撚り 線の場合は、被覆を剥いた後、挿入の為に軽 く捻ります。
- (2) 図 12-2 を参照下さい。リリースボタンの 満をマイナスドライバーなどで押し込むと、 ボタンは押し下げられた状態でロックします。
- (3) 電線挿入孔 に電線を差し込みます。接続電線が単線で 0.8mm 以上のものを接続する場合、ボタン操作なしに電線をそのまま挿入することが可能です。 通信ポートに極性はありません。
- (4) リリースボタン の突端部を指で押し上げ、 ボタンを元の位置に戻します。
- (5) 接続された電線を軽く引っ張り、接続を確認 して下さい。また、電線挿入孔から電線がは み出している場合は、隣の線とショートして いないか確認して下さい。

表 12-3 通信用コネクタ規格

| 通信用コネクタ規格(サトーパーツ:ML-1500) |                     |  |  |
|---------------------------|---------------------|--|--|
| 定格                        | DC300V · 5A         |  |  |
| 絶縁抵抗                      | DC500V·100M 以上      |  |  |
| 耐電圧                       | AC2000V·1 分間        |  |  |
| 総合接触抵抗                    | 30m 以下(初期値)         |  |  |
| 定格適合電線                    | 単線 0.8mm            |  |  |
|                           | 撚線 0.5m㎡            |  |  |
| 使用可能電線                    | 単線 0.4~ 1.0mm       |  |  |
|                           | 撚線 0.3~0.75m㎡       |  |  |
|                           | (素線径は 0.18mm 以上のこと) |  |  |
| 電線被覆剥き長さ                  | 9mm                 |  |  |

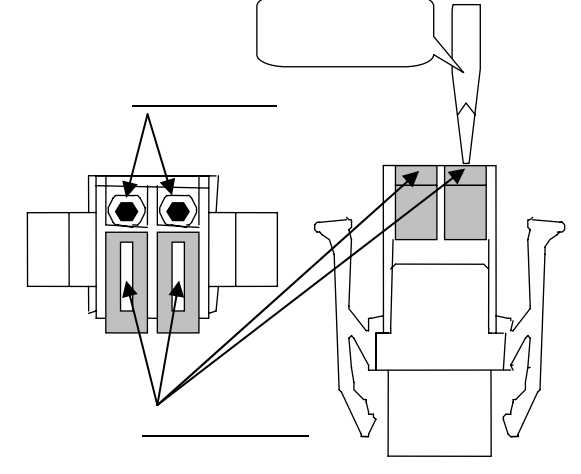

図 12-2 通信用コネクタ

# 12.5 ネットワークケーブルの配線方法

ネットワークケーブルを配線する場合は、単線 0.9mm のシールド付ツイストペア線をご使用ください。このケー ブルであれば最長延長距離は 1km まで可能です。

比較的近距離(数メートル)であればシールドやツ イストペアは不要ですが、ノイズ耐性はありませんの でご注意ください。

図 12-3 を参照下さい。ケーブルシールドは通信ポー ト横のシールド用アース端子に接続します。

図 12-4 を参照下さい。互いの機器がそれぞれアース 工事(100 : D 種接地)を行っている場合に両者のシ ールドを接続すると多点アースになりますので、その ような場合は片方の機器のみシールドを接続し、片方 は浮かせて配線して下さい。

シールド用アース端子は電源端子台のアースと内部 で接続されています。

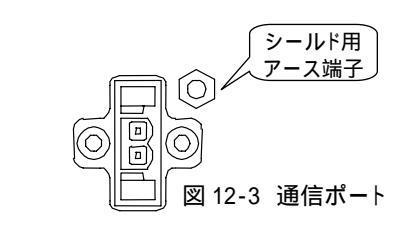

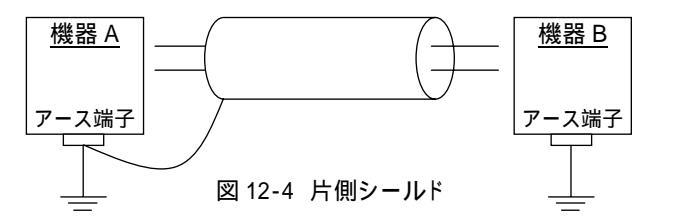